## ขั้นตอนการปรับ J7 ในระบบ GFMIS

## ขั้นตอนการปรับหมวดรายจ่าย (ZGL\_J7) มีดังนี้

ให้เปิด 2 หน้าต่างโดยคลิกที่ปุ่ม 🖾 สร้างเซสชันใหม่ โดยหน้าต่างแรกให้พิมพ์คำสั่ง FB03 แล้วกดปุ่ม Enter หรือ 🎯 หรือ เข้าเมนู การเบิกจ่ายเงิน → FB03 – แสดงเอกสารการขอเบิก

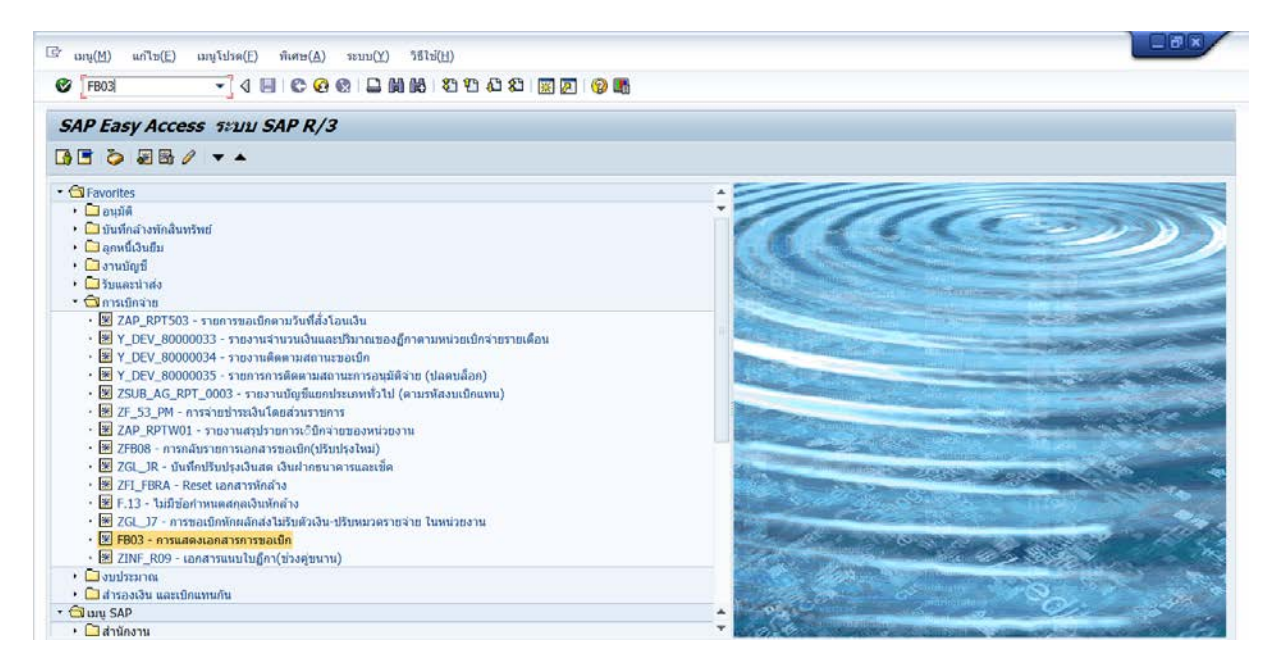

พิมพ์เลขที่ ขบ ใส่ในช่อง เลขที่เอกสาร ส่วน 2 ช่องล่างให้ใส่เลขหน่วยงาน และปี พ.ศ.ที่ทำ แล้วลบเลขที่

อ้างอิงออกแล้วกดปุ่ม Enter หรือ 🎯

<u>ตัวอย่าง</u> ระบุ 3600019871 รหัสหน่วยงาน ตัวอย่าง ระบุ 2109 ปีบัญชีตัวอย่าง ระบุ 2020

| -                       |                             |                    |  |
|-------------------------|-----------------------------|--------------------|--|
| ·                       | - 4 🗉 ♥ 🥸 😫 🗎 🕅 🕅           |                    |  |
| สดงเอกสาร : จอ          | กาพเริ่มต้น                 |                    |  |
| รายการเอกสาร 🛛 ราย      | การแรก 🥖 ตัวเลือกในการแก้ไข |                    |  |
|                         |                             |                    |  |
| สวนสับอาราโอเพื่อวรเวิน |                             | อารแสอมออสารโอยให้ |  |
| ชที่เอกสาร              | 3600019871                  | เลขที่อ้างอิง      |  |
| โสหน่วยงาน              | 2109                        |                    |  |
| บัญชี                   | 2020                        |                    |  |
|                         |                             |                    |  |
|                         |                             |                    |  |
|                         |                             |                    |  |
|                         |                             |                    |  |
|                         |                             |                    |  |
|                         |                             |                    |  |
|                         |                             |                    |  |

## ดับเบิ้ลคลิกในช่องรายการ 002 จะได้ตารางที่เป็นข้อมูลที่จะนำไปใช้ในการปรับ J7

|                   | - 4 🗉 😋 🤅           | 0 🚯   🗅 🕅 🔀   30 9 | 0.00000000 | 0                       |           |  |
|-------------------|---------------------|--------------------|------------|-------------------------|-----------|--|
| 🔊 . แสดง          | แอกสาร : ภาพรวม     |                    |            |                         |           |  |
| / ng 🥵 🕹 🏭        | เสดงสกุลเงิน        |                    |            |                         |           |  |
| ลขที่เอกสาร       | 3600021226          | รหัสหน่วยงาน       | 2109       | រ <del>ី</del> រប័ល្អដី | 2020      |  |
| นที่เอกสาร        | 03.04.2020          | วันผ่านรายการ      | 03.04.2020 | 320                     | 7         |  |
| กรอ้างอิง         | P630005426          | เลขที่ระหว่างบ.    |            |                         |           |  |
| กุลเงิน           | THB                 | ปรากฏข้อความ       |            |                         |           |  |
| ยการในสกุลเงินของ | มอกสาร              |                    |            |                         |           |  |
| ายการ บ/ช คำอรี   | ธิบาย               |                    |            | สานวนเงินใน             | THB       |  |
| 01 A210900006 n   | ารมอนามัย / นนทบุรี |                    |            |                         | 3,875.00- |  |
|                   |                     |                    |            |                         |           |  |
|                   |                     |                    |            |                         |           |  |

นำข้อมูลที่ได้ไปใส่ในช่องปรับ J7 ถ้าข้อมูลของ บัญชี G/L ไม่ตรงกับช่องรายการผูกพันงบ ให้ใช้ข้อมูลช่องรายการ

ผูกพันงบแทน

| 🥦 แสดงเ                | อกสาร : บรรทัดราย   | มการ 002          |                 |            |               |  |  |
|------------------------|---------------------|-------------------|-----------------|------------|---------------|--|--|
| > 46 <u>2</u> 69 69 69 | 🕹 🖆 ข้อมูลเพิ่มเดิม |                   |                 |            |               |  |  |
| lัญขี G/L              | 5104030207 entr     | อ้จ่ายในการประชุม |                 |            |               |  |  |
| พัสหน่วยงาน            | 2109 กรมอนามัย      |                   |                 |            |               |  |  |
|                        |                     |                   |                 | Doc. r     | 0. 3600021226 |  |  |
| บรรพัดรายการ 2 / รายก  | าารเดบิด / 40       |                   |                 |            |               |  |  |
| จำนวนเงิน              | 3,875.00            | THB               |                 |            |               |  |  |
| รหัสภาษี               |                     |                   | ที่ประกอบธุรกิจ | 0000       |               |  |  |
| การกำหนดบัญชีเพิ่มเต็ม | 17                  |                   |                 |            |               |  |  |
| ศูนย์ดันทุน            | 2100900014          |                   |                 |            |               |  |  |
| แหล่งของเงิน           | 6311220             |                   |                 |            |               |  |  |
| ก็จกรรมหลัก            | 21009100003287      |                   |                 |            |               |  |  |
| รพัสงบประมาณ           | 2100932716000000    |                   | รายการผูกพันงบป | 5104030207 |               |  |  |
| เอกสารส่ารองเงิน       | 0                   |                   |                 |            | 🦻 มากกว่า     |  |  |
| เอกสารการจัดชื่        | 0                   |                   |                 |            |               |  |  |
| การกำหนด               | 1                   |                   |                 |            |               |  |  |
| 100000                 |                     |                   |                 | 1          | 🖏 ข้อความชาว  |  |  |

หน้าต่างที่ 2 ให้พิมพ์คำสั่ง ZGL\_J7 แล้วกดปุ่ม Enter หรือ <sup>©</sup> หรือ เข้าเมนู การเบิกจ่ายเงิน → ZGL\_J7 – การขอเบิกหักผลักส่งไม่รับตัวเงิน-ปรับหมวดรายจ่าย ในหน่วยงาน

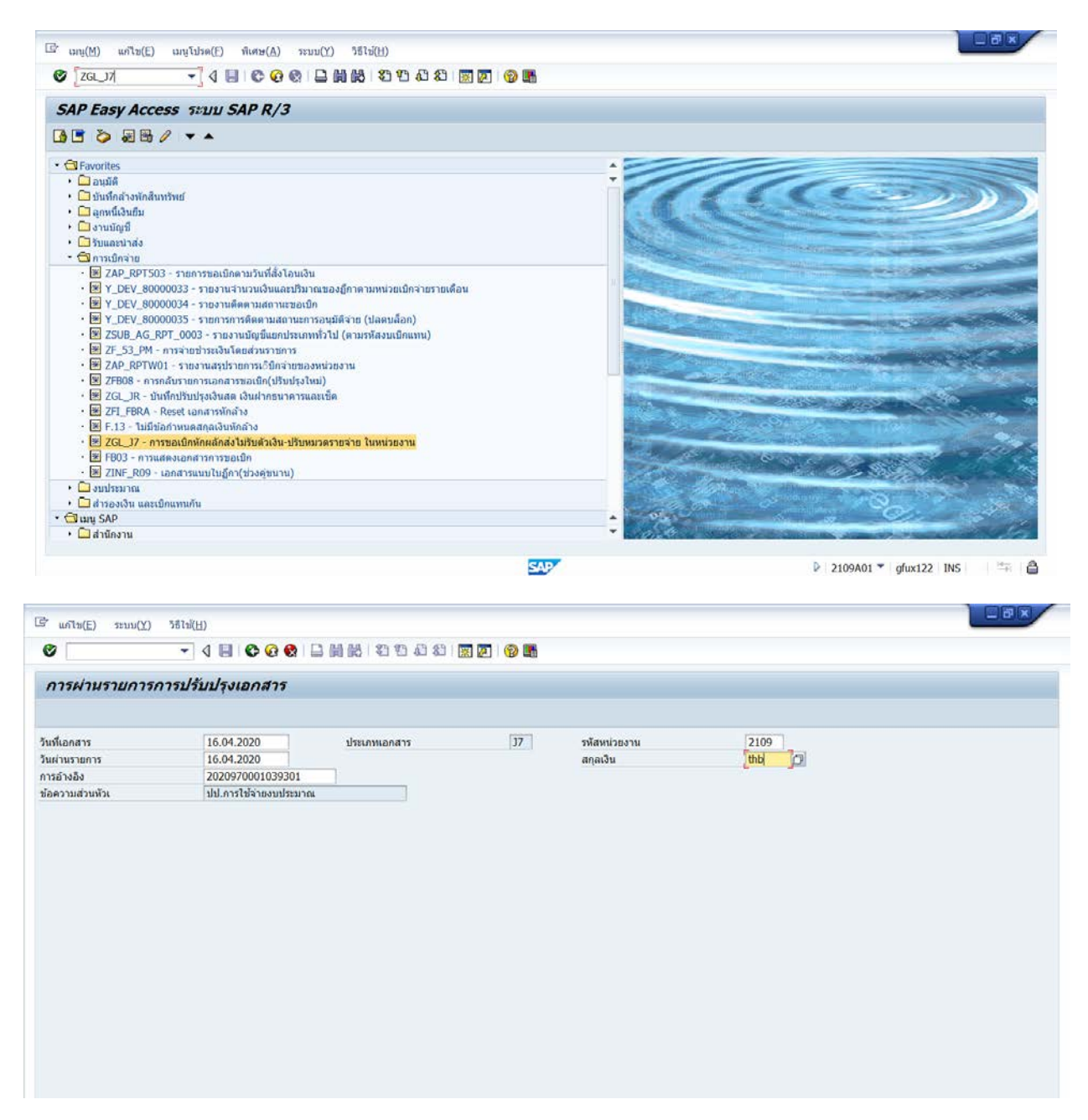

หน้าจอ "การผ่านรายการการปรับปรุงเอกสาร" ตามภาพ ดังนี้ ระบบแสดงข้อมูลอัตโนมัติ

- ประเภทเอกสาร ระบบแสดงประเภทเอกสารJ7
- ข้อความส่วนหัว ระบบแสดงข้อความ "ปป. การใช้จ่ายงบประมาณ"

#### <u>รายการที่ระบ</u>ุ

- รหัสหน่วยงาน ระบุ 2109
- สกุลเงิน ระบุ THB
- วันที่เอกสาร ระบุวัน เดือน ปีที่ทำการปรับ J7
- วันที่ผ่านรายการ ระบุวัน เดือน ปีที่ทำการปรับ J7
- การอ้างอิง ระบุการอ้างอิง จำนวน 16 หลัก เป็น YYYYXXXXXXXXXLL
- Y คือ ปีงบประมาณที่ทำ ค.ศ. จำนวน 4 หลัก
- X คือ เลขที่เอกสารขอเบิก (ขบ) จำนวน 10 หลัก
- L คือ บรรทัดบัญชีค่าใช้จ่ายที่ต้องการปรับปรุง จำนวน 2 หลัก

กดปุ่ม 🥙 หรือ Enter เพื่อเข้าสู่หน้าจอ"การผ่านรายการปรับปรุงเอกสาร (รายการที่แก้ไข)"

นำข้อมูลที่เรียกจาก FB03 มาใส่

| 74186           |                    |                 |                 |                       |          |
|-----------------|--------------------|-----------------|-----------------|-----------------------|----------|
| การผ่านรายการบ  | ปรับปรุงเอกสาร ( ร | ายการที่แก้ไข ) |                 |                       |          |
| 2               |                    |                 |                 |                       |          |
| หัสหน่วยงาน     | 2109               | คีย์ผ่านรายการ  | 50              |                       |          |
| รายการที่แก้ไข  |                    |                 |                 |                       |          |
| G/L             | 5104030207         |                 |                 |                       |          |
| สานวนเงิน       | 3,875.00           |                 |                 |                       |          |
| ที่ประกอบธุรกิจ | 0000               |                 |                 |                       |          |
| ฐนย์ดันทุน      | 2100900014         |                 |                 |                       |          |
| แหล่งของเงิน    | 6311220            |                 |                 |                       |          |
| กิจกรรมหลัก     | 210091000032       | 87              | ก็จกรรมช่อย     |                       |          |
| รพัสงบประมาณ    | 210093271600       | 0000            |                 |                       |          |
| เอกสารสำรองเงิน |                    |                 | บริษัทดู่ด้า    |                       |          |
| การกำหนด        |                    |                 |                 |                       |          |
| ข้อมูลเพิ่มเติม |                    |                 |                 |                       |          |
| บัญชีเงินฝาก    |                    |                 | เจ้าของเงินฝาก  |                       |          |
| ມັญນີຍ່ອຍ       |                    |                 | เจ้าของบ/ช่ย่อย |                       |          |
| BANK BOOK       |                    |                 |                 |                       |          |
| หน่วยเบ็กจ่าย   |                    |                 | หมวดพัสดุ       |                       |          |
|                 |                    |                 |                 |                       |          |
|                 |                    |                 | SAP             | 2109A01 T ofux123 INS | 1.10-1.1 |

หน้าจอ "การผ่านรายการปรับปรุงเอกสาร (รายการที่แก้ไข)"บันทึกรายการ ดังนี้

- รหัสหน่วยงาน ระบบแสดงรหัสหน่วยงานจำนวน 4 หลัก ให้อัตโนมัติ
- คีย์ผ่านรายการ ระบบแสดงคีย์ผ่านรายการ "50" รายการเครดิต (Credit) ให้อัตโนมัติ

รายการที่แก้ไข (ระบุรายละเอียดเช่นเดียวกับบรรทัดรายการค่าใช้จ่ายที่บันทึกขอเบิกเงิน)

- G/L ระบุรหัสบัญชีแยกประเภท
- จำนวนเงิน ระบุจำนวนเงินที่ต้องการผลักส่ง

- ศูนย์ต้นทุน ระบุรหัสศูนย์ต้นทุน จำนวน 10 หลัก
- แหล่งของเงิน ระบุแหล่งของเงิน จำนวน 7 หลัก
- กิจกรรมหลัก ระบุรหัสกิจกรรมหลัก จำนวน 14 หลัก

- รหัสงบประมาณ ระบุรหัสงบประมาณ จำนวน 16 หลัก กดปุ่ม 🖻 (รายการถัดไป) ระบบขึ้นข้อความตาม ภาพ

| (5) ข้อมูล                                     |   |
|------------------------------------------------|---|
|                                                | 7 |
| - miterini 1448 D 1448 D 1446 D 1300 400 41000 |   |
| ที่ระบบกำหนดไห้ !!!                            |   |
|                                                |   |
|                                                |   |
|                                                |   |
|                                                | 2 |
|                                                |   |

### กดปุ่ม 💜 ระบบจะแสดงหน้าจอถัดไป

| การผ่านรายการป         | รับปรุงเอกสาร ( รายการที่ถูกต้อง ) |                 |  |
|------------------------|------------------------------------|-----------------|--|
| 6 6                    |                                    |                 |  |
| าศัสหน่วยงาน           | 1205 ลีย์ผ่านรายการ                | 40              |  |
| รายการที่ถูกต้อง       |                                    |                 |  |
| G/L                    | 5104010107                         |                 |  |
| สานวนเงิน              | 10,000.00                          |                 |  |
| ที่ประกอบธุรกิจ        | 0000                               |                 |  |
| สูนอีลับทุน            | 1200500010                         |                 |  |
| แหล่งของเงิน           | 5811500                            |                 |  |
| ก็จกรรมหลัก            | 12005130040041                     | กิจกรรมย่อย     |  |
| ราสิงบประมาณ           | 1200578001700601                   |                 |  |
| เอกสารสำรองเงิน        |                                    | บริษัทคู่คำ     |  |
| การกำหนด               |                                    |                 |  |
| <b>ນ້ວນູລ</b> ເຫັນເຜີນ |                                    |                 |  |
| ารัณซึ่งสินฝาก         |                                    | ເຈົ້າຫລາເວັນຢາກ |  |
| บัญชีย่อย              |                                    | เจ้าของบ/ขย่อย  |  |
| BANK BOOK              |                                    |                 |  |
| พน่วยเปิดส่วย          |                                    | wupeyine        |  |

หน้าจอ "การผ่านรายการปรับปรุงเอกสาร (รายการที่แก้ไข)"บันทึกรายการ ดังนี้

- รหัสหน่วยงาน ระบบแสดงรหัสหน่วยงานจำนวน 4 หลัก ให้อัตโนมัติ
- คีย์ผ่านรายการ ระบบแสดงคีย์ผ่านรายการ "40" รายการเดบิต (Debit)ให้อัตโนมัติ

รายการที่แก้ไข (ระบุรายละเอียดเช่นเดียวกับบรรทัดรายการค่าใช้จ่ายที่บันทึกขอเบิกเงิน)

- G/L ระบุรหัสบัญชีแยกประเภท
- จำนวนเงิน ระบุจำนวนเงินที่ต้องการผลักส่ง
- ศูนย์ต้นทุน ระบุรหัสศูนย์ต้นทุน จำนวน 10 หลัก
- แหล่งของเงิน ระบุแหล่งของเงิน จำนวน 7 หลัก

- กิจกรรมหลัก ระบุรหัสกิจกรรมหลัก จำนวน 14 หลัก

 รหัสงบประมาณ ระบุรหัสงบประมาณ จำนวน 16 หลัก กดปุ่ม
 (ปุ่มตรวจสอบ) ระบบขึ้นข้อความตาม ภาพ

| 8 | L 130040041000                         |   |
|---|----------------------------------------|---|
|   | กรุณาตรรจสอบรรสกุจกรรมยอย 130040041000 | L |
|   | ทระบบกำหนดเห !!!                       |   |
|   |                                        |   |

# กดปุ่ม 📝 ระบบจะแสดงหน้าจอถัดไป

|                             | บปรุงเอกสาร ( รายการที่ถูกต้อง )                  |                                                                                                    |                         |
|-----------------------------|---------------------------------------------------|----------------------------------------------------------------------------------------------------|-------------------------|
| 6                           |                                                   |                                                                                                    |                         |
| รทัสหน่วยงาน                | 1205 ลีย์ผ่านรายการ                               | 40                                                                                                    |                         |
| รายการที่ถูกต่อง            |                                                   |                                                                                                    |                         |
| G/L                         | 5104010107                                        |                                                                                                    |                         |
| daman la                    | 10.000.00                                         |                                                                                                    |                         |
| ที่ประกอบสรกิจ              | 0000                                              |                                                                                                    |                         |
| สนย์สันทน                   | 1200500010                                        |                                                                                                    |                         |
| แหล่งของเงิน                | 5811500                                           |                                                                                                    |                         |
| ก็จกรรมหลัก                 | 12005130040041                                    | กิจกรรมช่อย                                                                                                    | 130040041000            |
| รฟัสงบประมาณ                | 1200578001700001                                  |                                                                                                    |                         |
|                             |                                                   |                                                                                                    |                         |
| <b>เอกสารสำรองเงิน</b>      |                                                   | บริษัทคู่คำ                                                                                                    |                         |
| การกำหนด                    |                                                   |                                                                                                    |                         |
| ข้อมูลเพิ่มเดิม             |                                                   |                                                                                                    |                         |
|                             |                                                   | 2.1.2.2.2.1                                                                                                    |                         |
| ปญชเงินผ่าก                 |                                                   | เจาของเงินฝาก                                                                                                  |                         |
| Digenau<br>Digenau          |                                                   | 14198470/10880                                                                                                 |                         |
| BANK BOOK                   | 1200500010                                        | ann an the second second second second second second second second second second second second second second s |                         |
| 🖉 ดรวจสอบเอกสาร - ไม่มีข้อย | มีสหลาด 1                                         | 8                                                                                                    |                         |
| งข้อความ (1)                | 🕑 ครวจสอบเอกสาร - ใบวี่ช่อมีอหลาด                 | ให้กดปุ่ม (2) 🔲 (ป                                                                                             | ุ่ม SAVE) ระบบแสดงข้อคว |
|                             |                                                   |                                                                                                    | ×                       |
| 🕞 ข้อมูล                    |                                                   |                                                                                                    |                         |
| 🕒 ข้อมูล<br>1 [hรล<br>ที่ระ | แาตรวจสอบรทัสกิจกรรมย่อย 13004<br>เบบกำหนดให้ !!! | 0041000                                                                                                    | -                       |
| 💽 ข้อมูล<br>1<br>ที่ระ      | แาตรวจสอบรหัสกิจกรรมย่อย 13004<br>วบบกำหนดให้ !!! | 0041000                                                                                                    | -                       |
| 🕒 ข้อมูล<br>🚺 [ครถ<br>ที่ระ | นาตรวจสอบรหัสกิจกรรมย่อย 13004<br>เบบกำหนดให้ !!! | 0041000                                                                                                    | ]                       |

ระบบจะแสดง "หมายเลขเอกสาร" เลขที่ระหว่าง บ. คือ 0100000423120515 และให้เลขที่เอกสาร 2 เลข คือ เลขที่เอกสาร ของหน่วยงาน(ผู้บันทึก) และเลขที่เอกสารของหน่วยงาน 9999 และแสดงข้อความ

| การผ่านรายการป                  | รับปรุงเอกสาร ( รายการที่ถูกต้อง ) | ,                                         |   |
|---------------------------------|------------------------------------|-------------------------------------------|---|
| 66                              |                                    |                                           |   |
| สหน่วยงาน                       | 1205 ลีย์ผ่านรายการ                | 40                                        |   |
|                                 | (Er var                            | iciasianāts X                             |   |
| เขการที่ยุกต้อง                 |                                    |                                           |   |
|                                 |                                    | T 0100000422120515                        |   |
| i/L                             | 5104010107                         | L. J. J. J. J. J. J. J. J. J. J. J. J. J. |   |
|                                 | 10.000.00                          | รทัส เลขที่เอกสาร ปี                      |   |
| านวนเอน<br>โประกอบสะตัว         | 0000                               | 1205 0100000423 2015                      |   |
| ายวรราช อรุวก 4<br>ระศัสด์ของระ | 1200500010                         | 9999 0100000326 2015                      |   |
| ແມ່ຫາແຫຼ່ມ<br>ແລ້ວແລວເວົ້າເ     | 5811500                            |                                           | - |
| วกรรมหลัก                       | 12005130040041                     | ×                                         |   |
| พัสงบประมาณ                     | 1200578001700001                   |                                           | e |
|                                 |                                    |                                           |   |
| อกสารสำรองเงิน                  |                                    | บริษัทดู่ต่ำ                              |   |
| ารกำหนด                         |                                    |                                           |   |
| บูลเพิ่มเต็ม                    |                                    |                                           |   |
| บัญชิ้เงินฝาก                   |                                    | เข้าของเงินฝาก                            |   |
| ນັ້ນນີ້ຍ່ອຍ                     |                                    | เจ้าของบ/ขย่อย                            |   |
| BANK BOOK                       |                                    |                                           |   |
| หน่วยเบิกจ่าย                   | 1200500010                         | าชบวลพัสดุ                                |   |
|                                 |                                    |                                           |   |

เข้าเมนูการเบิกจ่ายเงิน → ZINF\_R09 –เอกสารแนบใบฏีกา(ช่วงคู้ขนาน) หรือ พิมพ์คำสั่ง ZINF\_R09 แล้วกดปุ่ม Enter หรือ 🎯

| ) 🖬 🏷 📾 🖗 🔻 🔺                                                                                                    | R/3                                             |                                                                                                    |
|----------------------------------------------------------------------------------------------------|-------------------------------------------------|----------------------------------------------------------------------------------------------------|
| Tevorites                                                                                                    |                                                 |                                                                                                    |
| • 🗀 อนุมัติ                                                                                                    |                                                 |                                                                                                    |
| • 🗋 บันทึกล้างพักสินทรัพย์                                                                                                    | <b>2</b>                                        |                                                                                                    |
| • 🖬 ลุกพนเงนชม                                                                                                    | 2.56                                            |                                                                                                    |
| • 🗋 รับและนำส่ง                                                                                                    |                                                 | B1 AVID BURNESS                                                                                                    |
| • 🚭 การเบิกจ่าย                                                                                                    | 225                                             |                                                                                                    |
| <ul> <li>ZAP_RPT503 - รายการขอเม็กตามวั</li> </ul>                                                                                                    | ้มที่สั่งโอนเงิน                                | And a second second sec |
| <ul> <li>         Y_DEV_80000033 - รายงานจำนวน         พาพาพาพาพาพาพาพาพาพาพาพาพาพาพาพาพาพาพา</li></ul>                                                                                                    | แจนและปริมาณของอีกาดามหน่วยเบิกจ่ายรายเดือน     |                                                                                                    |
| • E 1_DEV_80000039 - 51031088810                                                                                                    | มสถานขอเมก<br>ความสถานของรอมบัติว่าย (ปอดบอ็ออ) | The second second second second second second second second second second second second second second second se                                                                                                    |
| <ul> <li>         ■ ZSUB AG RPT_0003 - รายงานบัณ      </li> </ul>                                                                                                    | ปขึ้นยกประเภททั่วไป (ตามรหัสงบเยิกแทน)          |                                                                                                    |
| • 🗷 ZF_53_PM - การจ่ายข่าระเงินโดยส่ว                                                                                                    | มแราษการ                                        | Charles and the second second s                                                                                                    |
| • 🗷 ZAP_RPTW01 - รายงานสรุปรายการ                                                                                                    | ม.ิบิกจำยของหน่วยงาน                            | - Annual Provide and Annual Provide Annual Provide Annu                                                                                                    |
| <ul> <li>I ZFB08 - การกลับรายการเอกสารขอเร่</li> </ul>                                                                                                    | ปิก(ปรับปรุงไหม)                                | The second second second second second second second second second second second second second second second se                                                                                                    |
| <ul> <li>Im ZGL_IR - บนทคปรบปรุงเงนสด เงนต</li> <li>Im ZEL EPDA - Posst เออสจะบังร้อง</li> </ul>                                                                                                    | สากธนาคารและเชค                                 | in miller source source source and                                                                                                    |
| <ul> <li>Ж F.13 - ไม่มีข้อกำหนดสกลเงินหักล่าง</li> </ul>                                                                                                    |                                                 |                                                                                                    |
| • 🗷 ZGL_J7 - การขอเบ็กหักผลักส่งไม่รับ                                                                                                    | เด้วเงิน-ปรับหมวดรายจ่าย ในหน่วยงาน             |                                                                                                    |
| • 📧 FB03 - การแสดงเอกสารการขอเปิก                                                                                                    | 100                                             | a set of the set of the set of the set                                                                                                    |
| ZINF_R09 - เอกสารแนบใบฏีกา(ช่วง                                                                                                    | งดูขนาน)                                        |                                                                                                    |
| <ul> <li>ເມືອງການເພື່ອງຄາຍຄາມຄົນ</li> </ul>                                                                                                    |                                                 | Son and an and a second second s                                                                                                    |
| SAP                                                                                                    |                                                 |                                                                                                    |
| • 🗋 สำนักงาน                                                                                                    | ·                                               |                                                                                                    |
| lsແกรม(P) ແຕ່ໄນ(E) ໃນ່າທີ່(G) sະນນ(                                                                                                    | (2) (2) (2) (2) (2) (2) (2) (2) (2) (2)         |                                                                                                    |
| - 4 🖬 📀                                                                                                    | řa                                              |                                                                                                    |
| 🝷 🛛 🖬 🗞                                                                                                    |                                                 |                                                                                                    |
| 🔹 🕁 🛃 🗞<br>เงานสรุปการขอเบิกเงินคงคล่<br>🎙                                                                                                    |                                                 |                                                                                                    |
| <ul> <li>จ 🖬 ©</li> <li><i>เงานสรุปการขอเบิกเงินดงคลี</i></li> <li>tion Criteria</li> </ul>                                                                                                    |                                                 |                                                                                                    |
| <ul> <li></li></ul>                                                                                                    | 2109                                            |                                                                                                    |
| <ul> <li>ปี III เจ้ามีสรุปการขอเปิกเงินคงคลี่</li> <li>ปี Iton Criteria<br/>สีหน่วยงาน<br/>โญชี</li> </ul>                                                                                                    | 2109<br>2020                                    |                                                                                                    |
| <ul> <li>ปี III เจ้าเสริปการขอเปิกเงินคงคล่</li> <li>ปังการขอเปิกเงินคงคล่</li> <li>ปังการขอเปิกเงินคงคล่</li> <li>ปังการของาน</li> <li>เกินร่วยงาน</li> <li>เกินร้องาน</li> <li>เกินร้องาน</li> </ul>                                                                                                    | 2109<br>2020<br>16.04.2020                      |                                                                                                    |
| <ul> <li>ปี III เจ้านสรุปการขอเบิกเงินดงคล่</li> <li>ปังการขอเบิกเงินดงคล่</li> <li>ปังการของาน<br/>โญชี<br/>เด่งชัมพัก<br/>แก่นรายการ</li> </ul>                                                                                                    | 2109<br>2020<br>16.04.2020<br>16.04.2020        |                                                                                                    |
| <ul> <li>ปี III (จากสรุปการขอเบิกเงินดงคล่</li> <li>เงานสรุปการขอเบิกเงินดงคล่</li> <li>tion Criteria</li> <li>สหน่วยงาน</li> <li>เลษี<br/>สำนัวของาน</li> <li>เลษ์<br/>เมารายการ</li> <li>ระกานอกสาร</li> </ul>                                                                                                    | 2109<br>2020<br>16.04.2020<br>16.04.2020        |                                                                                                    |
| <ul> <li>ปี <ul> <li>ปี <ul></ul></li></ul></li></ul> | 2109<br>2020<br>16.04.2020<br>16.04.2020        |                                                                                                    |

หน้าจอ "รายงาสรุปการขอเบิกเงินคงคลัง" ตามภาพ ดังนี้

- รหัสหน่วยงาน ระบุ 2109
- ปีบัญชี ระบุปีงบประมาณ
- วันที่บันทึก ระบุวัน เดือน ปีที่ทำการปรับ J7
- วันที่ผ่านรายการ ระบุวัน เดือน ปีที่ทำการปรับ J7
- เลขที่เอกสาร ระบุ เลขที่ได้จาก SAVE บรรทัดแรก

แล้วกดปุ่ม 🥙 หรือ Enter เพื่อเข้าสู่หน้าจอ"รายงานสรุปการนำส่ง / การขอเบิกเงินคงคลัง"

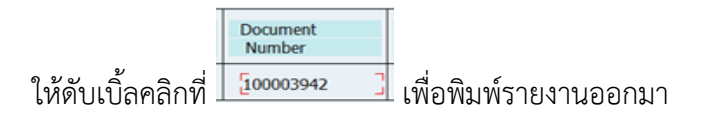

| 0                     |                              |                 |                  |                         |                       |                      |  |
|-----------------------|------------------------------|-----------------|------------------|-------------------------|-----------------------|----------------------|--|
|                       |                              |                 | รายงานสรุปก      | ารนำส่ง / การขอเบ็กเงิน | เคงคลัง               |                      |  |
| วันที่เรียกดูรายการ   | 17.04.2020                   |                 |                  |                         |                       | พมัก : 1             |  |
| Fiscal Cor<br>Year Co | omp. Document<br>Code Number | Posting<br>Date | Document<br>Date | Entry<br>Date           | Reference<br>Doc. No. | Document<br>Header   |  |
| 2020 3                | 2109 2100003942              | 16.04.2020      | 16.04.2020       | 16.04.2020              | 2020970001039301      | ปป.การใช้จายงบประมาณ |  |

ติ๊กที่ช่อง 🗹 Pr. immed. แล้วสั่งพิมพ์

| Image: Scape         Image: Scape         Image: Image:                                                                                                    | _ 8 × |
|----------------------------------------------------------------------------------------------------|-------|
| SAP                                                                                                    |       |
| E' ກໍມາເ:<br>ລຸປກາວໂພສອງເລ<br>ໂກນວນສຳເນາ 1<br>ກາວເພື່ອການນ້າ<br>ໂກນລອງໄລ<br>ອັດກ່ານອອງໄລ<br>ອັດກ່ານອີດອງໂລ<br>ອັດກ່ານອີດອງໂລ<br>ອັດກ່ານອີດອງໂລ<br>ອັດກ່ານອີດອງໂລ<br>ອັດກ່ານອີດອງໂລ<br>ອັດກ່ານອີດອງໂລ<br>ອັດກ່ານອີດອງໂລ<br>ອັດກ່ານອີດອງໂລ<br>ອັດກ່ານອີດອງໂລ<br>ອັດກ່ານອີດອງໂລ<br>ອັດກ່ານອີດອີດອີດອີດອີດອີດອີດອີດອີດອີດອີດອີດອີດອ                                                                                                    |       |
| รังมาก:     Image: Constraint of the second of the second o |       |
| ลปกรณ์แสดงผล DEFAULT Default printer of Front End computer<br>รำบวนสำเนา 1<br>การเลือกหน้า<br>สำหลอสปุล<br>ชัดชาวออลปุล SCRIPT DEF 2109A01<br>หัวเรือง<br>สำหรั<br>การตวมคมผสปุล<br>[Ph: Immed.]]<br>[Ph: Immed.]]<br>[Ph: Immed.]]<br>[Ph: Immed.]]<br>[Bief yoanปุล<br>มัวเรืองากเลี้ยงหลอ<br>[มนโยหน้า SAP ไม่ต่องพิมพ์ ♥<br>ผู้ชับ<br>แหนด์รากแต่ตรงหลอ<br>[มนอหรัสแก้น พิมพ์เน่านั้น ♥                                                                                                    |       |
| รับบวนสำหนา 1<br>การเลือกหน้า<br>ซึ่งทัวขอสปูล SCRIPT DEF 2109A01<br>หัวเรื่อง<br>สิ่งชื่อ<br>การต่วนคุมสปูล การทำหนดคำหน้าปก<br>DPr. Immed. ไปประหันา SAP ใน่ต้องพิมพ์ *<br>ขอสปูลโหม่<br>เป็นคำขอสปูล ผู้รับ<br>แนนต์รัจแก้น พิมพ์เง่านั้น *                                                                                                    |       |
| การเลือกหม้า<br>คำขอลปูล SCRIPT DEF 2109A01<br>ทั่งเรื่อง<br>สิทธิ<br>การกำหนดคำหน้าปก<br>//Pr. Immed.<br>                                                                                                    |       |
| ศารอสปุล       ชื่อศารอสปุล     SCRIPT     DEF     2109A01       หันถือง                                                                                                    |       |
| ร เกมส์<br>ชั่วเรื่อง<br>สิทธิ<br>การควบคุมสปู่อ<br>การควบคุมสปู่อ<br>การควบคุมสปู่อ<br>การควบคุมสปู่อ<br>การทำหนดคำหน้าปก<br>เป็นประทั่น<br>บันประทั่น<br>บันประทั่น<br>บันประทั่น<br>บันส่งกับ<br>บันส่งกับ<br>บัน<br>บันส่งกับ<br>บันส่งกับ<br>บัน<br>บัน<br>บันส่งกับ<br>บัน<br>บัน<br>บัน<br>บัน<br>บัน<br>บัน<br>บัน<br>บ                                                                                                    |       |
| หัวเรื่อง<br>สิทธิ                                                                                                    |       |
| สิทธิ<br>การตวมคมสมู่ล<br>                                                                                                    |       |
| การกำหนดคำหน้าปก<br>โฏPr.immed. ไม่ประหน้า SAP ไม่ต้องพื้มพ์ *<br>อนหตังจากแสดงหลอ<br>ปรอสปุลโหม่ ผู้วัน<br>มีรอสปุลโหม่ ผู้วัน<br>มหมดทั้งแก้น ซึ่งว่น                                                                                                    |       |
| การกวยผมสมุล การกวทพแตลาพนำบก<br>DPr. Immed.   ไม่ข่องนำ SAP ไม่ต่องพืมพ์ *<br>  ของสุปลโหม่ ผู้รับ                                                                                                    |       |
| (2)Pr. Immed.<br>□ ขอสบุลีงรากแสดงเลล<br>□ ขอสปุลโหม่<br>ป้อดร์าชอสปุล<br>ข่วงเวลาการเก็บสปุล 8 วัน<br>โหมอร์รัลเก็บ ริมาท์เท่านั้น ▼                                                                                                    |       |
| อยหห้รรากแสดงผล<br>                                                                                                    |       |
| ขอสมูลเหม<br>                                                                                                    |       |
| บหตรทรอสมุล<br>มังบรถลากรศัมสมุล 8 5น<br>โหมลดที่จัดเก็บ พืมหนิงกำนั้น ♥                                                                                                    |       |
| มงงงงงการหายหนุ่ม o วม<br>โหบลดที่จัดเก็บ พื่มหนิงท่านั้น ♥                                                                                                    |       |
|                                                                                                    |       |
|                                                                                                    |       |
|                                                                                                    |       |
| 🔞 ด้วยช่วงก่อนพิมพ์ 🔲 พิมพ์ 🖉 แกแล้ก                                                                                                    |       |
|                                                                                                    |       |